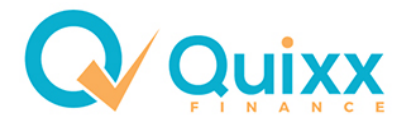

# Fondsshop - Das geniale Tool zum Online-Verkauf von Portfolios und Einzelfonds!

Mit dem Fondsshop steht Ihnen ein interaktives Online-Tool zum Verkauf von Investmentfonds zur Verfügung, mit welchem Sie neben der klassischen Beratung auch im Onlinegeschäft bei Ihren Kunden punkten. Die Auswahl der Fondsanteile basiert auf dem Execution-only-Prinzip im Rahmen des beratungsfreien Geschäftes mit Haftungsausschluss, bei dem Sie als Finanzberater dem Kunden lediglich in Form eines technischen Assistenten zur Verfügung steht. Platzieren Sie Ihre eigenen Fondsfavoriten, definieren Sie Ihre eigenen Modellportfolios und begeistern Sie Kunden und Interessenten mit einem einfach zu bedienbaren intuitiven Shop-System für Investmentfonds.

Der Fondsshop stellt somit eine digitale Plattform dar, über die ein Interessent selbständig online und sehr einfach ein vorgefertigtes Modellportfolio (oder Einzelfonds) kaufen kann, unter freier Wahl von Anlagebetrag und Sparplan. Die Plattform selbst besteht aus einer Webseite mit umfangreichen Hintergrund-Informationen sowie einer integrierten, webbasierten Anwendung, über die Depoteröffnung und Kauf der gewählten Anteile abgewickelt werden. Ihr Kunde kann dadurch selbständig, jederzeit und digital abschließen. Das Depot wird bei FIL Fondsbank (FFB) geführt.

#### Voraussetzungen für einen eigenen Fondsshop:

- Der Vermittler muss die Zulassung nach GewO §34f besitzen.
- Der Vermittler muss eine Anbindung zur FIL Fondsbank (FFB) besitzen.

Hinweis: Der Vermittler wird Shop-Betreiber (DSGVO, Impressum, etc.)

#### Wer ist der Anbieter des Fondsshop:

- Anbieter und Betreiber ist unser Partner FondsKonzept AG.
- Für den Fondsshop wählen Sie bitte mindestens das Webseitenpaket BRONZE aus.

Hinweis: Bitte beachten Sie auch den Anforderungsbogen und die allgemeinen AGB zum Fondsshop auf der Internetseite.

#### Was kostet ein eigener Fondsshop:

| E                                                                                       | Betrieb/Lizenz |                       |
|-----------------------------------------------------------------------------------------|----------------|-----------------------|
| 299 Euro einr                                                                           |                |                       |
| <ul><li>Ersteinrichtung</li><li>Einspielen der Daten</li><li>Corporate Design</li></ul> |                | keine weiteren Kosten |

#### Wie kann ich den Fondsshop entdecken?

https://www.quixx-fondsshop.de

#### Wie kann ich den Fondsshop bestellen:

#### https://www.quixx-online.de/quixx\_shop.html

(Alle Infos, Bestellformular, Anforderungsbogen und die allgemeinen AGB zum Fondsshop) Füllen Sie das Online-Formular aus.

Nach ca. 3 Wochen erhalten Sie Ihre URL und Ihre persönliche Zugangsdaten.

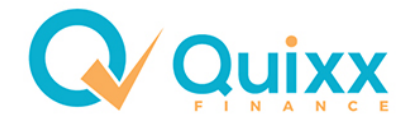

## So wird der Fondsshop gepflegt:

Die Grundeinstellungen werden in Quixx Office gepflegt über Menü Daten - Vermittlerdaten - Reiter "Fondsshop"

Die Reihenfolge der Modellportfolios über Menü Daten - Einstellungen - FFB Portfolio Auswahl.

Die Portfolios und deren Eigenschaften werden auf der FFB-Seite gepflegt, die Sie in Quixx Office über das Menü **Externe Zugänge** erreichen.

## **Grundeinstellungen in Quixx Office**

#### 1. Hinterlegen Sie Ihren Fondsshop im Maklerservicecenter

Nach erfolgreicher Einrichtung Ihres FondsShops können Sie hier die betreffende URL hinterlegen

#### Daten - Einstellungen - Vermittlerdaten - Fondsshop

| E Synchronisation                                                                                                    |
|----------------------------------------------------------------------------------------------------|
| Vermitterdaten E-Mail Informationsversand Courtage Courtagedaten Sonstiges Sonstiges 2 Fondsshop Termine Änderungslog Konto Bemerkungen Datenschutz                       |
| URL FondsShop (1) https://www.quixc-fondsshop.de                                                                                                    |
| URL FondsShop mit Code https://www.guixx-fondsshop.de?regCode=1003209038                                                                                                  |
| Hauptgeschäftstätigkeit (Fernabsatzbelehrung) Vermittlung von investmentfonds 2                                                                                           |
| jährliches Serviceentgelt Portfolio (zzgl MwSt.) 3 0,85 % jährliches Serviceentgelt Einzelfonds (zzgl MwSt.) 0,85 % jährliches Depotführungsentgelt (inkl. MwSt.) 45,00 € |
| Rabatt auf den Ausgabeaufschlag für VL-Fonds 50 %                                                                                                    |
| Provisionsanteil für Zubringer, die den Fondsshop dieser Maklernummer nutzen                                                                                              |
| Abschluss %                                                                                                    |
| Bestand %                                                                                                    |
| Servicegebühr %                                                                                                    |
| Fondsshop Registrierung mit Registrierungscode                                                                                                    |
| Übernahme Portfoliogebühr durch Makler (bitte stellen Sie sicher, dass diese Einstellung mit den Einstellung nim FFB Portal übereinstimmt)                                |
| Standardmäßiger angezeigter Chart beim Start    Verlauf  Jahresperformance                                                                                                |
| Überschrift Einzelfonds auswählen, ansehen, Anlagesummen anpassen, in den Warenkorb legen!                                                                                |
| Überschrift VL Fonds Wählen Sie einen Fonds zur Anlage Ihrer Vermögenswirksamen Leistungen (VWL) aus.                                                                     |
| Allgemeine Ansicht (Tab: Portfolio, Einzelfonds und VL Fonds)                                                                                                    |
| Tab Einzelfonds 💿 Anzeigen 💿 Ausbienden                                                                                                    |
| Tab VL Fonds O Anzeigen • Ausbienden                                                                                                    |
|                                                                                                    |

#### Fondsshop Registrierung mit Registrierungscode

Damit die Kunden, die sich über Ihren Fondsshop registrieren, auch Ihnen zugeordnet werden, nutzen Sie bitten die Registrierung via Registrierungscode

#### 2. Änderung der Hauptgeschäftstätigkeit

Dieses Feld ist vor befüllt. Sie können aber jederzeit eine abweichende Bezeichnung eintragen.

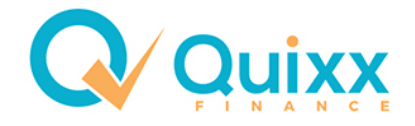

#### 3. Jährliches Serviceentgelt / Depotgebühr

Erfassen Sie hier die von Ihnen erhobene Servicegebühr, voreingestellt sind **1,25 %** (Stellen Sie mindestens 0,5 % ein! Von z. B. 1,25 % bleiben dem Vermittler 1,1375 %) Die Depotgebühr von **45,00 EUR** ist die Vorgabe der FFB

#### 4. Festlegung eines Zubringer-Provisionsanteils

Erhalten Sie Kunden durch einen Zubringer und wollen diesen an den Provisionen teilhaben lassen? In den drei Eingabefeldern (*Abschluss, Bestand & Servicegebühr*) können Sie den prozentualen Anteil der Provisionen für den Zubringer festlegen.

Den Registrierungscode für Ihre Kunden finden Sie in Ihren Vermittlerdaten

### **Portfolio-Anzeige**

#### Über Daten - Einstellungen - FFB Portfolio Auswahl

kommen Sie zur Auswahl der Modelportfolios.

Sie können hier die Modellportfolios auswählen, die im Fondsshop gezeigt werden sollen.

| Daten Berichte Formulare Online Order | Kommunikation Externe Zugänge Übersicht Hilfe Ho    |
|---------------------------------------|-----------------------------------------------------|
| Einstellungen                         | Vermittlerdaten                                     |
| Service                               | Gesellschaften Kundenerstinformation/Rahmenvertrag  |
| Kunden                                | Standardwerte Kunden                                |
| Vermittler                            | Kundenkategorie                                     |
| Kontakte                              | Einstellungen Anlegerprofil                         |
| Gesellschaftsdaten Versicherungen     | Beratungsdokumentation Versicherungen Textbausteine |
| Depotpositionen                       | Einstellungen E-Mail Texte                          |
| Versicherungen                        | Externe Zugänge einrichten                          |
| Vermögensverwaltung                   | MSC TAPI Service Einstellungen                      |
| Kredite                               | Skalierungsfaktor auswählen                         |
| Sonstige Produkte                     | FFB Portfolio Auswahl                               |
| Honorare/Serviceleistung              | Konfiguration der Vermittler- und Kundensicht       |
| Mitarbeiter-Facsimiles verwalten      | Gut beraten ID eingeben                             |
| GDV Datenimport                       | Passwort ändern                                     |

| 💾 🔛 🤇           |                                                                             |
|-----------------|-----------------------------------------------------------------------------|
| Bitte wählen Si | e die Modellportfolios aus, die derzeit im Fondsshop gezeigt werden sollen. |
| • • 1           | Finanzielles Traumleben                                                     |
| ▲ ▼ 🗸           | Ray Dalio Unabhängigkeit                                                    |
| ▲ 💌 🗹           | Ray Dalio Freiheit                                                          |
| ▲ 💌 🗹           | Ray Dalio Nachhaltigkeit                                                    |
| ▲ ▼ ▼           | Finanzielle Sicherheit                                                      |
| ے ی             | Dimensional 20% Aktien                                                      |
| . ک             | Dimensional 40% Aktien                                                      |
| ے ی             | Dimensional 60% Aktien                                                      |
| ے ی             | Dimensional 80% Aktien                                                      |
| • • 🗸           | Globale Perspektive 20/80                                                   |
| ▲ 💌 🗹           | Globale Perspektive 40/60                                                   |
| ▲ ▼ ▼           | Globale Perspektive 60/40                                                   |
| ▲ ▼ 🗸           | Globale Perspektive 80/20                                                   |
| ▲ ▼ 🗸           | Globale Perspektive 100                                                     |
|                 |                                                                             |
|                 |                                                                             |

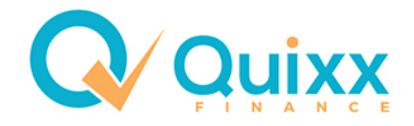

## **FFB** aufrufen

Über Externe Zugänge – FFB – FFB-Konsorte rufen Sie die FFB-Seite auf:

| Externe Zugänge   | Übersicht    | Hilfe | Home                        |
|-------------------|--------------|-------|-----------------------------|
| ebase             |              |       |                             |
| FFB               |              |       | FFB-Konsorte 2326 Fondsshop |
| Finanzcheckpro (R | aten kredit) |       | FFB-Konsorte 6400           |

## Modellportfolio einrichten

Klicken Sie links in der Menüleiste auf **Modellportfolio – Übersicht** 

Es erscheinen die vorhandenen Modellportfolios

| F FFB                                          |                                     |            |                   |                     |                           |                 |                  |         |                             |
|------------------------------------------------|-------------------------------------|------------|-------------------|---------------------|---------------------------|-----------------|------------------|---------|-----------------------------|
| Startsoito                                     |                                     |            |                   |                     |                           |                 |                  |         |                             |
| Kundonsucho                                    | Modellportfolios                    | The sector | ht elles une lie  |                     | la da lla adfalia a a sui |                 | Annahl dan       |         | an alt an al                |
| Depetkenditionen                               | zugeordneten Fonds und Depot        | s. Sie h   | aben die Mög      | lichkeit, neue Mo   | dellportfolios hinzuz     | te ale<br>ufüge | n und beste      | hend    | rechend<br>le Zuordnungen : |
|                                                | ändern bzw. zu löschen. Zugriff a   | auf die 1  | Fransaktionsn     | nöglichkeiten für l | Depots, die dem jev       | veilige         | en Modellpo      | rtfolio | zugeordnet sind             |
| Bestandsauswertung                             | haben Sie über die Detali-Ansic     | nt des i   | betremenden N     | nodeliportionos (L  | Jetan-Button rechts       | in ein          | er wodenpo       | ruono   | -zelle klicken).            |
| Sonderauswertungen                             |                                     |            |                   |                     |                           |                 |                  |         |                             |
| Alarmfunktionen                                | Modellportfolios                    |            |                   |                     |                           |                 |                  |         |                             |
| Reportingtool                                  |                                     |            |                   |                     | Letzte<br>Struktur-       |                 |                  |         |                             |
| ModelInortfolios                               | Kennung<br>Bezeichnung              | ÷          | Ligen-<br>tümer 🔶 | Anlage-<br>datum 🗢  | anderung<br>Anzahl Fonds  | ÷               | Anzahl<br>Depots |         |                             |
| > Übersicht                                    | MP8253<br>Dimensional 20% Aktien    |            | eigenes           | 02.08.2019          | 02.08.2019<br>3           |                 | 0                |         | 5 🛛 🖲 🗆                     |
| Kundenanzeige<br>Depot-Zuordnungen             | MP8254<br>Dimensional 40% Aktien    |            | eigenes           | 02.08.2019          | 02.08.2019<br>3           |                 | 0                | E       | 5 🛛 🖹 🗆                     |
| Struktur-Abweichungen<br>Bestands-Abweichungen | MP8255<br>Dimensional 60% Aktien    |            | eigenes           | 02.08.2019          | 02.08.2019<br>3           |                 | 0                |         | 5 🛛 🗏 🗆                     |
| Sammelorder<br>Ordervorschläge                 | MP8256<br>Dimensional 80% Aktien    |            | eigenes           | 02.08.2019          | 02.08.2019<br>3           |                 | 5                | E       | 5 🛛                         |
| Kundengruppen                                  | MP7698<br>Finanzielle Sicherheit    |            | eigenes           | 16.04.2019          | 13.05.2019<br>12          |                 | 5                |         | S 🛛                         |
| Fondsfinder                                    | MP10647<br>Finanzielles Traumleben  |            | eigenes           | 12.10.2020          | 12.10.2020<br>8           |                 | 14               |         | 5 🛛 🖪                       |
| Musterdepot                                    | MP8541<br>Globale Perspektive 100   |            | eigenes           | 10.10.2019          | 10.10.2019<br>3           |                 | 6                |         | S 🛛                         |
| Formularshop                                   | MP8537<br>Globale Perspektive 20/80 |            | eigenes           | 10.10.2019          | 10.10.2019<br>5           |                 | 0                | E       | 5 🛛 🗏 🗆                     |
| Vermittlertool                                 | MP8538<br>Globale Perspektive 40/60 |            | eigenes           | 10.10.2019          | 10.10.2019<br>5           |                 | 0                | E       | 5 M 8 -                     |
| Einstellungen                                  | MP8539<br>Globale Perspektive 60/40 |            | eigenes           | 10.10.2019          | 10.10.2019<br>5           |                 | 1                | E       | 5 🛛                         |
| Abmelden                                       | MP8540<br>Globale Perspektive 80/20 |            | eigenes           | 10.10.2019          | 10.10.2019<br>5           |                 | 0                |         | 5 🗹 🖪 🗆                     |
|                                                | MP7653<br>Ray Dalio Freiheit        |            | eigenes           | 08.04.2019          | 16.04.2019<br>8           |                 | 3                | E       | 5 🛛                         |
|                                                | MP7671<br>Ray Dalio Nachhaltigkeit  |            | eigenes           | 10.04.2019          | 10.04.2019<br>6           |                 | 3                | E       | S 🛛                         |
|                                                | MP7652<br>Ray Dalio Unabhängigkeit  |            | eigenes           | 08.04.2019          | 16.04.2019<br>8           |                 | 16               | E       | 5 🛛 🖹                       |

Laufende Vertriebsprovisionen für Beratungsdokumentation pflegen

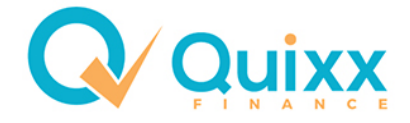

Über **Neues Modellportfolio hinzufügen** kommen Sie in die neue Maske zum Erstellen eines neuen Modellportfolios.

| Modellportfolio                  |                                                                                                    |  |  |  |  |  |  |
|----------------------------------|----------------------------------------------------------------------------------------------------|--|--|--|--|--|--|
| Eigentümer                       | 2326   232610000                                                                                                    |  |  |  |  |  |  |
| Portfolio-Bezeichnung            |                                                                                                    |  |  |  |  |  |  |
|                                  |                                                                                                    |  |  |  |  |  |  |
| Portfoliostruktur                |                                                                                                    |  |  |  |  |  |  |
| Es wurde noch keine Portfoliostr | uktur angelegt.                                                                                                    |  |  |  |  |  |  |
|                                  | 0,000 %                                                                                                    |  |  |  |  |  |  |
|                                  | Neuen Fonds hinzufügen (WKN / ISIN) HINZUFÜGEN FONDSFINDER                                                                                                    |  |  |  |  |  |  |
| Modellportfolio-Eigenschafte     | n                                                                                                    |  |  |  |  |  |  |
| Einstiegsentgelt                 | % exkl. MwSt., entspricht - inkl. MwSt.                                                                                                    |  |  |  |  |  |  |
|                                  | Wenn Sie das Feld Einstiegsentgelt am Portfolio nicht befüllen, werden bei Transaktionen die<br>Ausgabeaufschläge für die einzelnen Fonds berechnet. Wird ein Wert von 0,00 % eingegeben so wird ein<br>Einstiegsentgelt von 0,00 % genommen. Ausgabeaufschläge werden in diesem Fall nicht berechnet. Sie<br>wollen das bestehende Einstiegsentgelt entfernen? Leeren Sie das Feld und bestätigen Sie mit dem Button<br>Speichern. |  |  |  |  |  |  |
| MwSt.                            | 19,00 %                                                                                                    |  |  |  |  |  |  |
| Land                             | Deutschland                                                                                                    |  |  |  |  |  |  |
| Transaktionskosten               | werden nicht berechnet                                                                                                    |  |  |  |  |  |  |
| Basisfonds (WKN oder ISIN)       | FONDSFINDER                                                                                                    |  |  |  |  |  |  |
|                                  | Das Einstiegsentgelt wird auch bei Käufen in den Basisfonds berechnet.                                                                                                    |  |  |  |  |  |  |
| ISIN                             | / <u>_</u>                                                                                                    |  |  |  |  |  |  |
| Name                             | -                                                                                                    |  |  |  |  |  |  |
| Gesellschaft                     | -                                                                                                    |  |  |  |  |  |  |
| Anlagevariante                   |                                                                                                    |  |  |  |  |  |  |
| Kauf                             | gemäß Portfoliostruktur                                                                                                    |  |  |  |  |  |  |
| Sparplan / Tauschplan            | gemäß Portfoliostruktur                                                                                                    |  |  |  |  |  |  |
| Vorgabe Serviceentgelt           | Serviceentgelt am Depot bleibt unverändert                                                                                                    |  |  |  |  |  |  |
|                                  | O Serviceentgelt für das Depot übernehmen in Höhe von % p.a. (zzgl. MwSt)                                                                                                    |  |  |  |  |  |  |
| Autom. Rebalancing               |                                                                                                    |  |  |  |  |  |  |
| Veröffentlichung                 | Das Modellportfolio wird Ihren Untervermittlern angezeigt und kann durch diese genutzt werden.                                                                                                    |  |  |  |  |  |  |
|                                  | ABBRECHEN                                                                                                    |  |  |  |  |  |  |

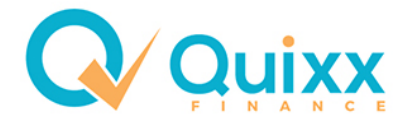

## **Modellportfolio Inhalte pflegen**

Über das Papiersymbol auf der rechten Seite kommen Sie in die Modellportfolios. Hier können Sie die gewünschten Änderungen machen.

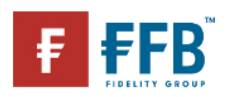

| Startseite                                     | Modellportfolio                                        | Zugeordnete D     | )enote       | Laufende Vertriebsprovision (Die An | aahan sind nicht vollständig arfasst) |              |
|------------------------------------------------|--------------------------------------------------------|-------------------|--------------|-------------------------------------|---------------------------------------|--------------|
| Kundensuche                                    | Modellportfolio                                        | Zugeoranete E     | ,cpois       | Ladende vermebsprovision (Die All   | gaben sing ment volistandig enassi;   |              |
| Depotkonditionen                               | Portfolio Konnung                                      |                   | MP106        | 47                                  |                                       |              |
| Bestandsauswertung                             | Figortümor                                             | ,                 | 22261        | 222610000                           |                                       |              |
| Sonderauswertungen                             | Portfolio Pozoichr                                     | una               | Einonzi      | iellee Troumleben                   |                                       |              |
| Alarmfunktionen                                | Fortiono-Bezeichi                                      | luliy             | FILIALIZ     | lelles fraumleben                   |                                       |              |
| Reportingtool                                  | Portfoliostruk                                         | ctur              |              |                                     |                                       |              |
| Postfach                                       | Fondsname                                              |                   |              |                                     | WKN / ISIN                            | Gewichtung 🔶 |
| Modellportfolios <ul> <li>Übersicht</li> </ul> | DNB Fund - Techr                                       | nology            |              |                                     | A0MWAN / LU0302296495                 | 12,500 %     |
| Kundenanzeige<br>Depot-Zuordnungen             | Morgan Stanley Investment Funds US Growth Fund (USD) A |                   |              |                                     | <u>986729</u> / <u>LU0073232471</u>   | 12,500 %     |
| Struktur-Abweichungen<br>Bestands-Abweichungen | AB - International Technology Portfolio A              |                   |              |                                     | <u>986514</u> / <u>LU0060230025</u>   | 12,500 %     |
| Sammelorder<br>Ordervorschläge                 | Credit Suisse (Lux) Robotics Equity Fund B USD         |                   |              |                                     | A2AKY9 / LU1330433571                 | 12,500 %     |
| Kundengruppen                                  | Franklin Technolo                                      | gy Fund Class A   | (acc) E      | UR                                  | A0KEDE / LU0260870158                 | 12,500 %     |
| Fondsfinder                                    |                                                        |                   |              | _                                   |                                       |              |
| Fondspreise                                    | BGF World Techno                                       | ology Fund A2 El  | <u>JR</u>    |                                     | A0BMAN / LU0171310443                 | 12,500 %     |
| Musterdepot                                    |                                                        |                   |              |                                     |                                       |              |
| Formularshop                                   | JPM US Small Ca                                        | p Growth A (dist) | <u>- USD</u> |                                     | 971759 / LU0053671581                 | 12,500 %     |
| Produktservice                                 | The Alger American Asset Growth Fu                     |                   |              |                                     | <u>986333</u> / <u>LU0070176184</u>   | 12,500 %     |
| Einstellungen                                  | ÄNDERUNGSHIST                                          | ORIE              |              |                                     |                                       |              |

## Modellportfolio Eigenschaften

| Modellportfolio-Eigenschaft | en                                                                                             |
|-----------------------------|------------------------------------------------------------------------------------------------|
| Einstiegsentgelt            | 0,00 % exkl. MwSt., entspricht 0,0000 % inkl. MwSt.                                            |
| MwSt.                       | 19,00 %                                                                                        |
| Land                        | Deutschland                                                                                    |
| Transaktionskosten          | werden nicht berechnet                                                                         |
| Basisfonds (WKN oder ISIN)  | -                                                                                              |
| Anlagevariante              |                                                                                                |
| Kauf                        | gemäß Portfoliostruktur                                                                        |
| Sparplan / Tauschplan       | gemäß Portfoliostruktur                                                                        |
| Vorgabe Serviceentgelt      | Serviceentgelt für das Depot übernehmen in Höhe von 1,25 % p.a. (zzgl. MwSt)                   |
| Autom. Rebalancing          | jährlich (nächste Ausführung: 31.12.2021)                                                      |
| Veröffentlichung            | Das Modellportfolio wird Ihren Untervermittlern angezeigt und kann durch diese genutzt werden. |
|                             | ZURÜCK                                                                                         |

Mindestens 0,50 % einstellen! Von z. B. 1,25 % bleiben dem Vermittler 1,1375 %.

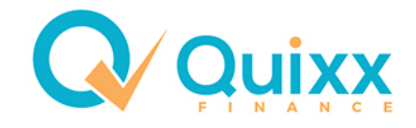

### Ein Kunde hat gekauft:

Wenn ein Kunde ein Modellportfolio oder Einzelfonds über Ihren Fondsshop gekauft hat, bekommen Sie eine Nachricht in **Wichtige Warnungen/Stornos und Informationen.** 

| 🕜 Bitte überprüfer                                                                     | n und bestätigen Si                                                        | e die Warnungen / Stornos.                                                       | (Caral)                                                                               |                         |                                                                             |                                                       |  |  |
|----------------------------------------------------------------------------------------|----------------------------------------------------------------------------|----------------------------------------------------------------------------------|---------------------------------------------------------------------------------------|-------------------------|-----------------------------------------------------------------------------|-------------------------------------------------------|--|--|
| Mit den Bestätigungen<br>v nur die unbe<br>v Alle hochgel<br>v Ausweise ar<br>Kundennr | werden die ausgewäh<br>estätigten Einträge a<br>adenen Dokument<br>nzeigen | iten Positionen als erledigt angesehe<br>anzeigen<br>e anzeigen<br>Suche starten | <ul> <li>Unbestätigte Warnun</li> <li>von diesem Jahr</li> <li>der letzten</li> </ul> | gen / Stornos           | Bestätigte Warnunge<br>von diesem Jahr<br>der letzten<br>zwischen           | n / Stornos<br>1 Monste<br>a und 03.06.2019 anzeigen. |  |  |
| <b>à</b> 🗞                                                                             | Name                                                                       | Vorname                                                                          | Konto-/Depot-/Vers.nummer                                                             | Art/Versicherungsstatus |                                                                             | Wertpapier-Versicherungsname/Text                     |  |  |
| 🗆 🕼 🗖 🖬 V                                                                              | Funke                                                                      | Markus                                                                           |                                                                                       | Fondsshopkunden Depo    | oteröffnungsunterlagen Die Fondsshopkunden Depoteröffnungsunterlagen wurden |                                                       |  |  |
|                                                                                        |                                                                            |                                                                                  |                                                                                       |                         |                                                                             |                                                       |  |  |